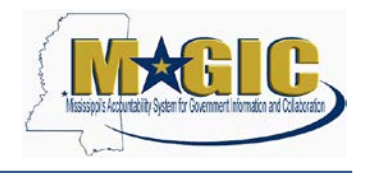

The purpose of this job aid is to provide instructions on how to review and correct Fleet data in MAGIC.

Listed below are the topics that are covered in the job aid. Please note that for security purposes, some of the data in the screen shot examples has been covered.

### Contents

| Required Fleet Data in MAGIC                       | 2  |
|----------------------------------------------------|----|
| Accurate Asset and Equipment Record Statuses       | 2  |
| Fuel, Maintenance, and Repair Data of Vehicles     | 7  |
| Accurate Vehicle Mileage Readings                  | 8  |
| Assignment Type of Vehicles and Driver Assignments | 13 |
| Review the County Field on the Asset Record        | 15 |

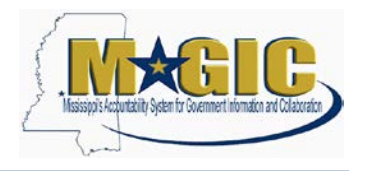

#### **Required Fleet Data in MAGIC**

The Office of Purchasing, Travel, and Fleet Management (OPTFM) has identified the following data elements to be required in MAGIC in order to make statewide Fleet Management business decisions:

- 1. Accurate Asset and Equipment record statuses
- 2. Fuel, Maintenance, and Repair data of vehicles
- 3. Accurate vehicle mileage readings
- 4. Assignment Type of vehicles and Driver Assignments
- 5. County field on the asset record

#### Accurate Asset and Equipment Record Statuses

In MAGIC each vehicle has an asset record (maintained to track financial information such as depreciation and current value) and an equipment record (maintained to track maintenance history and usage costs information). When the asset record is saved in the system, a corresponding equipment record shell is created. The shell must be manually completed for each new vehicle by the agency's Fleet Coordinator.

The number of active vehicle records should be consistent in the Asset and Fleet Management modules. The only instance where an agency would have a larger amount of active vehicle asset records than equipment records would be when split funding is used to purchase a vehicle. In this case, the agency may have additional sub assets that do not require equipment records. Follow the steps below to review and update asset and equipment record statuses.

- 1.) Generate a list of active vehicle assets in MAGIC
  - a. Enter transaction **ZFAM\_ASSETS\_BY\_EMPL** in ECC to access the Active Assets by Employee Assigned report.
  - b. Click the multiple selection button on the Asset Class line and enter the asset classes for vehicles: EQ030025, EQ030026, XEQ03025, and XEQ03026

| Active Assets By       | Emplo  | yee Assigne     | d    |      |        |          |         |           |     |
|------------------------|--------|-----------------|------|------|--------|----------|---------|-----------|-----|
| Menu "                 | •      | Save as Variant | Back | Exit | Cancel | System _ | Execute | Get Varia | ant |
| Selection Criteria for | Assets |                 |      |      |        |          |         |           |     |
| Company Code           |        | јзомз Q         |      |      |        |          |         |           |     |
| Main Asset Number      |        |                 |      | t    | 0      |          |         | 1         |     |
| Asset Subnumber        |        |                 |      | t    | 0      |          |         | 8         |     |
| Asset Class            |        |                 |      | t    | 0      |          |         | 8         |     |
| Business Area          |        |                 |      | t    | 0      |          |         | 8         |     |
| County                 |        |                 |      | t    | 0      |          |         | <b>_</b>  |     |

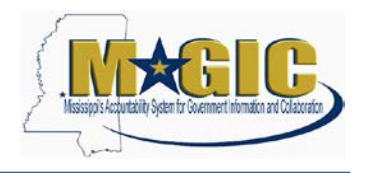

|   | Select Single Values | Select Ranges | Exclude Single Values | Exclude Ranges |  |
|---|----------------------|---------------|-----------------------|----------------|--|
| 0 | Single val           |               | E                     |                |  |
|   | EQ030025             |               | ^                     |                |  |
|   | EQ030026             |               |                       |                |  |
|   | XEQ03025             |               |                       |                |  |
|   | XEQ03026             |               |                       |                |  |
|   |                      |               | -                     |                |  |
|   |                      |               |                       |                |  |
|   |                      |               |                       |                |  |
|   |                      |               | ~                     |                |  |
|   |                      |               |                       |                |  |
|   |                      |               |                       |                |  |

c. Click Execute to run the report.

| Menu A Save as Variant Back Exit Cancel System Execute G |
|----------------------------------------------------------|
|                                                          |

2.) The report output will display a list of active vehicle asset records for the user's authorized agency. Review the list to make sure it is accurate.

Note: For security purposes, specific data on the report is not shown in this job aid.

| Active Assets By E                                  | mployee    | e Assig        | gned                        |                        |                             |                                     |                         |            |       |               |                  |                |                |         |                   |               |              |
|-----------------------------------------------------|------------|----------------|-----------------------------|------------------------|-----------------------------|-------------------------------------|-------------------------|------------|-------|---------------|------------------|----------------|----------------|---------|-------------------|---------------|--------------|
| dens ,                                              | 4 Ba       | ok Dit         | Cancel                      | System ,               | Details                     | Sort in Ascending Order             | Sof in Descending Order | Set Filter | Total | Print Preview | Local File       | Mail Recipient | ABC Analysis   | Graphic | Change Layout     | Select Layout | Save Layout. |
| Program 2FANR_ASSETS_EN<br>System VEA<br>Client 100 | IPLOYEEAS: | sioned si<br>A | tate of Miss<br>aserts By E | uissippi<br>mpioyee As | User<br>signed Date<br>Time | D 993060030<br>0973/2017<br>1538:41 |                         |            |       |               |                  |                |                |         |                   |               |              |
|                                                     |            |                |                             |                        |                             |                                     |                         |            |       |               |                  |                |                |         |                   |               |              |
| Inventory Number                                    | * Assat    | A              | sset Deach                  | ption                  |                             | Saria Number                        | Other Employee IC       | 6          |       | Room          | Additional Local | ion Ac         | quisition Data |         | Acquisition Value | Location      |              |
|                                                     | α          | )              |                             | 00000000               |                             | 000                                 |                         |            |       |               | MOTOR POOL       | - ADMIN 05     | 131/2007       |         | 15,806.00         |               |              |

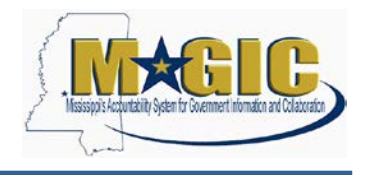

3.) Export the report into a spreadsheet using the following menu path: Menu > List > Export > Spreadsheet.

|          | 1 1 1  | 9             |      | <ul> <li>Ø</li> </ul> |
|----------|--------|---------------|------|-----------------------|
| Z1       |        |               |      |                       |
| 2:1      | Marrow | Date Modified | Туре | Size                  |
|          | Acti   | veAssets XLSX |      |                       |
| ile Name |        |               |      |                       |

4.) Highlight the data in the Main Asset Number column and copy it to your clipboard.

| A                                       | В                                       | С                                       |   |
|-----------------------------------------|-----------------------------------------|-----------------------------------------|---|
| Inventory Number                        | Main Asset Number                       | Asset Description                       | 5 |
| XXXXXXXXXXXXXXXXXXXXXXXXXXXXXXXXXXXXXXX | 000000000000000000000000000000000000000 | XXXXXXXXXXXXXXXXXXXXXXXXXXXXXXXXXXXXXX  | # |
| 000000000000000000000000000000000000000 | 000000000000000000000000000000000000000 | 200000000000000000000000000000000000000 | # |
| 000000000000000000000000000000000000000 | 000000000000000000000000000000000000000 | 200000000000000000000000000000000000000 | 3 |

- 5.) Enter transaction IE05 in ECC to display a list of equipment records.
  - a. Click the multiple selection button on the Asset line. (Scroll down the page to the Location Data section to find the Asset field.)

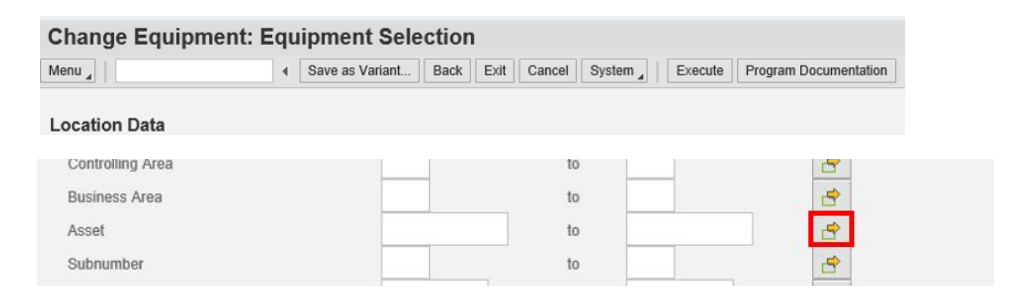

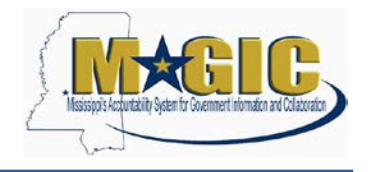

b. Paste the values form the previous report by clicking on the upload from clipboard button and click the copy button. (You must have copied the asset column from the Active Assets report as directed in step 4 to be able to paste the values in the Fleet report.)

- c. Execute the report.
- 6.) The report output will display all of the equipment records that are linked to the agency's current active vehicle asset list.

Review the report and if any records show blank fields, these shells have not been completed by the Fleet Coordinator. Complete the equipment record setup by following the steps in the <u>New or Transfer Vehicle job aid</u> for new vehicle set up.

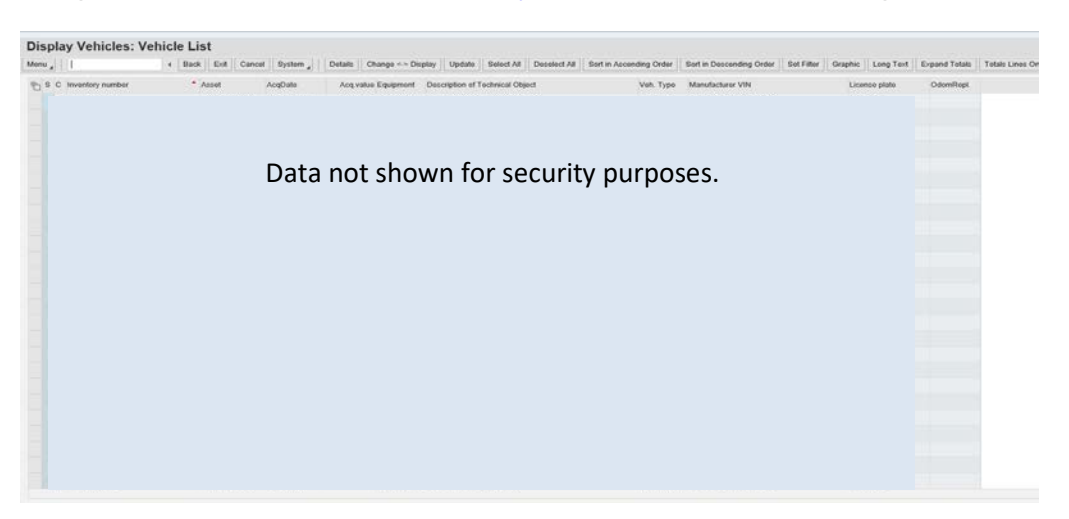

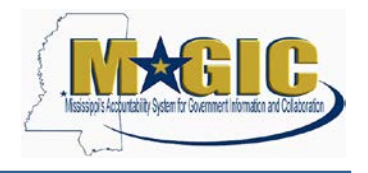

- 7.) Additionally, a custom report is available to view the status discrepancies between vehicle asset records and equipment records.
  - a. Enter transaction **ZFAM\_VEHICLE\_EQ\_STAT** in ECC to review vehicle and equipment record status report.
  - b. Execute the report.

| Asset Selection Dusiness Area Inventory Number Asset Number Acquisition Date Acquisition Date Deactivation Date Equipment Selection Planner Group   |     | ~ | to<br>to<br>to | • |  | 8     |
|----------------------------------------------------------------------------------------------------|-----|---|----------------|---|--|-------|
| Business Area<br>Inventory Number<br>Asset Number<br>Acquisition Date<br>Accent Status<br>Deactivation Date<br>Equipment Selection<br>Planner Group |     | ~ | to<br>to<br>to | • |  | 8     |
| Inventory Number<br>Asset Number<br>Acquisition Date<br>Asset Status<br>Deactivation Date<br>Equipment Selection<br>Planner Group                   |     | ~ | to<br>to       | • |  | 1     |
| Asset Number<br>Acquisition Date<br>Accel Status<br>Deactivation Date<br>Equipment Selection<br>Planner Group                                       |     | ~ | to<br>10       |   |  | 3     |
| Acquisition Date<br>Asset Status<br>Deactivation Date<br>Equipment Selection<br>Planner Group                                                       |     | * | 10             |   |  |       |
| Asset Status<br>Deactivation Date<br>Equipment Selection<br>Planner Group                                                                           |     | * |                |   |  | Los . |
| Deactivation Date Equipment Selection Planner Group                                                                                                 |     |   | 24             |   |  |       |
| Equipment Selection                                                                                                    |     |   | 10             |   |  | 4     |
| Equipment Number<br>Equipment Status                                                                                                    |     | U | to<br>to       |   |  | 1     |
| Status Selection<br>All Vehicles                                                                                                    |     |   |                |   |  |       |
| Only Mismatched Status                                                                                                    | ses |   |                |   |  |       |
| Output Selection                                                                                                    |     |   |                |   |  |       |
| Report Only                                                                                                    |     |   |                |   |  |       |
| File on Local Server                                                                                                    |     |   |                |   |  |       |

- 8.) The report displays the asset records and corresponding equipment records. The mismatch records are highlighted in Green.
  - a. If the asset record is active and the equipment record is inactive, reactivate the equipment record using transaction **IE02**. Do not complete this step for sub assets.
  - b. If the asset record is inactive and the equipment record is active, deactivate the equipment record using transaction **IE02**.

Use the <u>New Vehicle Setup job aid</u> for steps to deactivate an equipment record.

| inventory# | Asset#    | Asset Class | Bus Area | Acquisn. Date | Deactvn.Date | Assel Status | Equipment# | Description               | Equ Status | Mismatch | Planner | AuthorGroup |
|------------|-----------|-------------|----------|---------------|--------------|--------------|------------|---------------------------|------------|----------|---------|-------------|
|            |           |             |          |               |              |              |            |                           |            |          |         |             |
| <b>D</b>   |           |             |          |               |              |              |            |                           |            | 1.1      | 1       | 122/        |
| Data not   | shown for | EQ030025    | 1130     | 08/01/2000    | 07/01/2014   | INAC         |            | 1997 SIERRA CREW PICKUP   | AVLB )     | (        |         |             |
| security r | urposes.  | EQ030025    | 1130     | 09/01/2000    |              | AVLB         |            | 2001 CHEVROLET SILVERADO  | AVLB       | 1        | 30      |             |
| , ,        |           | EQ030025    | 1130     | 01/31/2006    | 05/30/2017   | INAC         |            | 2003 FORD ECONOLINE WAGON | AVLB 3     |          | 1       | 130         |
|            |           |             |          |               |              |              |            |                           |            |          |         |             |

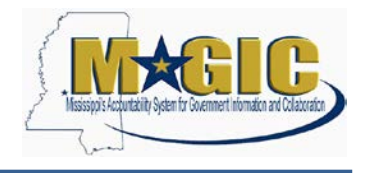

#### Fuel, Maintenance, and Repair Data of Vehicles

Fuel, maintenance, and repair data must be entered for all vehicles in MAGIC. If the initial equipment record / measuring points setup is complete and the correct inventory number has been submitted to FuelMan, all fuel, maintenance, and repairs purchased with a FuelMan card will automatically post in MAGIC. There are multiple reports that can be used to review the postings for this data.

#### 1. Measurement Documents IK17 (display) and IK18 (change)

This list edit report will display the fuel entries (gallons), fuel cost (price), and odometer postings for a vehicle. Enter the equipment number to view the postings for a vehicle.

#### 2. Display PM Orders IW39

This report list maintenance and repair entries that have been made to a vehicle. Enter the equipment number in the search criteria and select Historical Orders at the top of the Selection Screen.

#### 3. Mississippi State Auditors Report – Vehicle

This Analytics report provides a list of active vehicles (based on the status of the equipment record) for an agency with summary cost information (fuel costs, maintenance costs, and repair costs) and odometer readings. Since this is an Analytics report, data is updated in a nightly batch process. From the Analytics tab in the MAGIC portal use the path Public Folders > State of Mississippi > LO - Logistics > Plant/Fleet Maintenance > Mississippi State Auditors Report - Fleet to run the report.

#### 4. FuelMan error report ZPMFMI\_FUELMANLOGGER

This report displays the last 3 months' errors from the FuelMan file load. Review this report weekly to determine reasons for the FuelMan errors.

| FUELM  | AN: Logge      | r          |             |          |               |                  |        |           |            |                         |                          |            |           |                               |
|--------|----------------|------------|-------------|----------|---------------|------------------|--------|-----------|------------|-------------------------|--------------------------|------------|-----------|-------------------------------|
| Menu 🦼 |                | •          | Back Exit   | Cancel   | System ,      | Details Delete   | Select | t All Des | select All | Sort in Ascending Order | Sort in Descending Order | Set Filter | Delete I  | Filter Local File             |
| Ē      | UUID Object ID | Line No. E | Equipment 📍 | Pl.plant | Inventory no. | Transaction Code | S      | erv Type  | Serv Date  | Vendor Name             |                          | Fiel       | d Msg.typ | Error Text                    |
|        |                | 3,789 1    |             | 1130     |               | ODO. READING(IK  | 11) F  | UEL       | 11/29/2016 | 5                       |                          |            | E         | Odometer reading outside dail |
|        |                | 184 1      |             | 1130     |               | ODO. READING(IK  | 11) F  | UEL       | 12/09/2016 | Data r                  | not shown                |            | E         | Odometer reading outside 30 ( |
|        |                | 50 1       |             | 1130     |               | ODO. READING(IK  | 11) F  | UEL       | 11/16/2016 | fance                   |                          |            | E         | Odometer reading outside dail |
|        |                | 47         |             | 1130     |               | ODO. READING(IK  | 11) F  | UEL       | 11/18/2016 | , for se                | curity                   |            | E         | Odometer reading outside dail |
|        |                | 99 1       |             | 1130     |               | ODO. READING(IK  | 11) F  | UEL       | 12/27/2016 | nurno                   | Sec                      |            | E         | Odometer reading outside 30 ( |
|        |                | 243        |             | 1130     |               | ODO. READING(IK  | 11) F  | UEL       | 11/03/2016 | purpo                   | 505.                     |            | E         | Odometer reading outside dail |
|        |                | 4,536      |             | 1130     |               | ODO. READING(IK  | 11) F  | UEL       | 02/18/2017 | 7                       |                          |            | E         | Odometer reading outside 30 ( |
|        |                | 4,539      |             | 1130     |               | ODO. READING(IK  | 11) T  | ΓBA       | 02/15/2017 | 7                       |                          |            | E         | Odometer reading outside dail |
|        |                | 52 1       |             | 1130     |               | ODO. READING(IK  | 11) F  | UEL       | 11/18/2016 | 6                       |                          |            | E         | Odometer reading outside 30 ( |
|        |                | 2,726      |             | 1130     |               | ODO. READING(IK  | 11) F  | UEL       | 12/30/2016 | 3                       |                          |            | Е         | Odometer reading outside 30 ( |

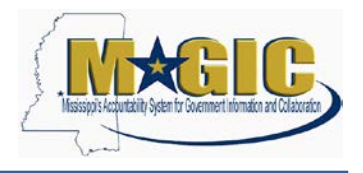

### Accurate Vehicle Mileage Readings

To identify vehicles with bad mileage readings, follow the steps below.

- 1.) Enter transaction IE36 in ECC.
- 2.) Execute the report.

| Display vehicles.   | venicle Se               | iection    |         |         |                    | -       |             |                       |
|---------------------|--------------------------|------------|---------|---------|--------------------|---------|-------------|-----------------------|
| Menu "              | <ul> <li>Save</li> </ul> | as Variant | Back Ex | tit Can | cel System         | Execute | Get Variant | Program Documentation |
| Equipment Selection |                          |            |         |         |                    |         |             |                       |
| Equipment           |                          |            |         | to      |                    |         | 1           |                       |
| Object Description  |                          |            |         | to      |                    |         | <b></b>     |                       |
| Material            |                          |            |         | to      |                    |         | <b>B</b>    |                       |
| Serial Number       |                          |            |         | to      |                    |         | 1           |                       |
| Period              | From                     | 09/18/201  | 7       | to      | 09/18/2017         |         |             |                       |
| Partner             | ~                        |            |         |         |                    |         |             |                       |
| Selection Profile   |                          |            |         |         | Address            | ×       |             |                       |
|                     |                          |            |         |         |                    |         |             |                       |
| Classification      |                          |            |         |         |                    |         |             |                       |
| Class Type          |                          |            |         | Include | e Subordinate Clas | ses     |             |                       |
| Class               |                          |            |         |         | Valuation          | ×       |             |                       |

3.) If the default layout does not contain the mileage readings for the vehicles, add the field to the report. Click Menu > Settings > Layouts > Current to modify the fields displayed in the report.

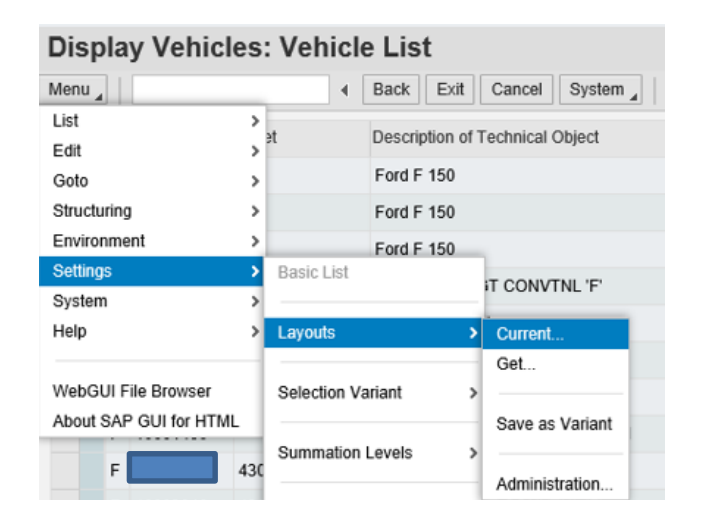

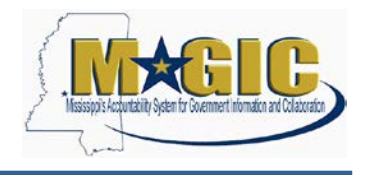

4.) Add the **Primary Counter Reading** field to the Displayed Columns List. Click **Save** (if you would like to keep this change as a default) or the Green Check.

| Displayed Columns Soft Order    | Filter | Display               |   |
|---------------------------------|--------|-----------------------|---|
| Displayed Columns               |        | Column Set            |   |
| () · · · · ·                    |        | M FAIL                |   |
| Column Name                     | Σ      | Column Name           |   |
| Selected line                   |        | Plant                 | ^ |
| Equipment category              |        | Plant section         |   |
| Equipment                       |        | Position              |   |
| Asset                           |        | Postal Code           |   |
| Description of Technical Object |        | Power unit            |   |
| Subnumber                       |        | Primary Counter Unit  |   |
| Acquisition date                |        | Primary fuel          |   |
| Acquisition Value               |        | PrimaryCoun]erReading |   |
| System status                   |        | Profitab. Segmt No.   |   |
|                                 |        | Referenced config.    | ~ |
|                                 |        | <                     | > |

- 5.) Review the odometers in the report. All odometers that are blank or over 1,000,000 miles should be corrected.
  - a. If a vehicle has no reading, the either the initial odometer reading was never posted or the Calculation method was not entered on the equipment record.
     Follow the New Vehicle Setup job aid for instructions to post an initial odometer reading.
  - b. If a vehicle has an odometer over 1,000,000 miles, it is likely an erroneous posting has been made. The section below outlines the steps to review mileage postings and reverse incorrect measurement documents.

|             |   | <b>,</b>    |          |                                        |           |               |            |              |               |
|-------------|---|-------------|----------|----------------------------------------|-----------|---------------|------------|--------------|---------------|
| Menu        |   | 1           |          | Back Exit Cancel System   Details Char | ige <-> D | isplay Update | Select All | Deselect All | Sort in Ascen |
| <u>ار</u> ۵ | с | Equipment   | Asset    | Description of Technical Object        | SNo.      | AcqDate       | Acq.value  | SysStatus 🖕  | CntrRead.     |
|             | F |             |          | Ford F 150                             |           | 03/30/2017    | 20,000.00  | INST         |               |
|             | F |             |          | Ford F 150                             |           |               | 20,000.00  | INST         |               |
|             | F | Ъ.          |          | Ford F 150                             |           | 04/07/2017    | 20,000.00  | INST         |               |
|             | F | n fo<br>ses |          | 1999 FORD LGT CONVTNL 'F'              | 0         | 06/01/1999    | 17,259.00  | INST         | 64000.0       |
|             | F | Ň           |          | Replace # PO #                         | 0         | 07/01/1999    | 25,281.71  | INST         |               |
|             | F | sho         | -        | 1998 FORD LGT CONVTNL 'F'              |           | 08/01/2000    | 16,000.00  | INST         |               |
|             | F | v p         | <u>L</u> | 2001 CHEVROLET SILVERADO               | 0         | 09/01/2000    | 19,141.85  | INST         | 1100390.0     |
|             | F | a n         |          | 2003 FORD ECONOLINE WAGON              |           | 01/31/2006    | 9,800.00   | INST         | 208914.0      |
|             | F | ata<br>ecu  |          | 2003 FORD SRW SUPER DUTY               | 0         | 01/23/2003    | 21,248.00  | INST         | 1047675.0     |
|             | F | D X         |          | 2007 FORD LGT CONVTNL 'F'              | 0         | 07/31/2007    | 15,246.00  | INST         | 2113898.0     |

**Display Vehicles: Vehicle List** 

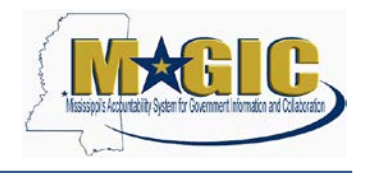

To fix erroneous mileage readings, follow the steps below:

- 1. Enter transaction **IK18** in ECC to review Measurement Documents for a specific vehicle.
- 2. Complete the fields for the selection criteria and execute the report:
  - a. Equipment
  - b. Choose "with or without" Reversal indicator to show all measurement document postings
  - c. Change the "No. of MeasDocs by MeasPoint" to "**999999**" in order to display more than 50 postings.
  - d. Execute the report

| 1111 1                        | Save as Variant          | Back Exit Ca | ncel Syster                         | ecute Get Variant | Program Documentation |
|-------------------------------|--------------------------|--------------|-------------------------------------|-------------------|-----------------------|
| Equipment <b>a.</b>           |                          | to           |                                     | <b>B</b>          |                       |
| Functional Location           |                          | to           |                                     | 8                 |                       |
| Date                          |                          | to           | 09/14/2017                          |                   |                       |
| MeasTime                      | 00:00:00                 | to           | 23:59:59                            |                   |                       |
| Measurement document          |                          | to           |                                     | 😁 🛛               |                       |
| Text                          |                          | to           |                                     | 🖻                 |                       |
| Source document               |                          | to           |                                     | 🖻                 |                       |
| Catalog type                  |                          |              |                                     |                   |                       |
| Code group                    |                          |              |                                     |                   |                       |
| Valuation code                |                          |              |                                     |                   |                       |
| Reversal indicator <b>b</b> . | <ul> <li>with</li> </ul> | ⊖ w/o        | <ul> <li>with or without</li> </ul> |                   |                       |
|                               |                          |              |                                     |                   |                       |
| dmin. data                    |                          |              |                                     |                   |                       |
| Reading taken by              |                          | to           |                                     |                   |                       |
| Created on                    |                          | to           |                                     |                   |                       |
|                               |                          | to           |                                     | <u> </u>          |                       |
| Created by                    |                          | to           |                                     | - <b>-</b>        |                       |
| Created by<br>Changed on      |                          |              |                                     |                   |                       |

3. Right click on **PM\_MILES** in the "MeasPosition" field and select **Set Filter**. This will filter the report to display only the odometer postings.

| u   | men  | ts: M     | eası    | iren  | ner  |
|-----|------|-----------|---------|-------|------|
| ack | Exi  | t Canc    | el S    | ystem |      |
| t   | Meas | Position  | Cat     | Date  |      |
|     | PM_  |           | F       | 06/20 | /201 |
|     | PM_  | Copy Te   | ext     |       | 201  |
|     | PM_  | Insert wi | rwrite  | 201   |      |
|     | PM_  |           |         |       | 201  |
|     | PM_  | Optimize  | e Width |       | 201  |
|     | PM_  | Untreez   | e Colun | nns   | 201  |
|     | PM_  | Find      |         |       | 201  |
|     | PM.  | Set Filte | r       |       | 01   |
|     | PM   |           |         |       | 201  |

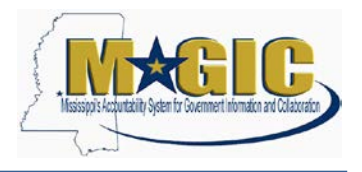

4. Click the Green Check to accept the filter.

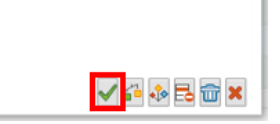

5. Review the postings in the **CntrRdg** (Counter Reading) field to determine the erroneous measurement reading postings.

| Cha    | nge Meas       | ure | ment Doc   | uments: I   | Neasure    | ement Do     | ocument l    | _ist        |      |        |
|--------|----------------|-----|------------|-------------|------------|--------------|--------------|-------------|------|--------|
| Menu 🦼 |                |     | . ∎a       | ack Exit Ca | ncel Syste | em 🖌 🛛 Detai | Is Change <  | Display Upo | late | Select |
| r⊡ s   | MeasPosition 🖕 | Cat | Date       | Time 📩      | CntrRdg    | MeasRdg      | Difference D | Meas/TCRdg  | Unit | Te     |
| E      | PM_MILES       | F   | 06/20/2014 | 12:00:00    | 94168.0    | 94168.0      |              | 94168.0     | mile | S      |
|        | PM_MILES       | F   | 07/01/2014 | 10:10:00    | 94325.0    | 94325.0      | 157.0        | 94325.0     | mile | 2      |
|        | PM_MILES       | F   | 08/29/2014 | 07:50:00    | 94562.0    | 94562.0      | 237.0        | 94562.0     | mile | 2      |
|        | PM_MILES       | F   | 09/09/2014 | 11:10:00    | 94596.0    | 94596.0      | 34.0         | 94596.0     | mile | 80     |
|        | PM_MILES       | F   | 11/07/2014 | 08:00:00    | 94817.0    | 94817.0      | 221.0        | 94817.0     | mile | 2      |
|        | PM_MILES       | F   | 12/16/2014 | 08:40:00    | 94997.0    | 94997.0      | 180.0        | 94997.0     | mile | 2      |
|        | PM_MILES       | F   | 01/29/2015 | 09:40:00    | 95156.0    | 95156.0      | 159.0        | 95156.0     | mile | 2      |
|        | PM_MILES       | F   | 02/20/2015 | 09:10:00    | 95259.0    | 95259.0      | 103.0        | 95259.0     | mile | 2      |
|        | PM_MILES       | F   | 04/15/2015 | 08:20:00    | 95470.0    | 95470.0      | 211.0        | 95470.0     | mile | 2      |
| E      | PM_MILES       | F   | 06/30/2015 | 07:40:00    | 109572.0   | 109572.0     | 14102.0      | 109572.0    | mile | 2      |
|        | PM_MILES       | F   | 09/17/2015 | 07:50:00    | 959893.0   | 959893.0     | 850321.0     | 959893.0    | mile | 2      |
|        | PM_MILES       | F   | 10/23/2015 | 09:30:00    | 96021.0    | 96021.0      | 136128.0     | 1096021.0   | mile | 2      |
|        | PM_MILES       | F   | 12/03/2015 | 08:20:00    | 96202.0    | 96202.0      | 181.0        | 1096202.0   | mile | 2      |
|        | PM_MILES       | F   | 01/11/2016 | 09:10:00    | 96352.0    | 96352.0      | 150.0        | 1096352.0   | mile | 2      |
|        | PM_MILES       | F   | 02/16/2016 | 09:20:00    | 96552.0    | 96552.0      | 200.0        | 1096552.0   | mile | 2      |
|        | PM_MILES       | F   | 04/04/2016 | 13:30:00    | 967882.0   | 967882.0     | 871330.0     | 1967882.0   | mile | 2      |
|        | PM_MILES       | F   | 05/25/2016 | 13:30:00    | 96969.0    | 96969.0      | 129087.0     | 2096969.0   | mile | 2      |
|        | <              |     |            |             | _          |              |              |             |      |        |

6. Double-click the line to open the counter reading, and follow the menu path to reverse the posting: Menu < Measurement Document < Functions < Reversal Indicator < Set.

Click **Save**. If you do not save the reversal, it will not change the posting.

| Change Measure         | ement Documer         | nt: General I     | Data              |                    |
|------------------------|-----------------------|-------------------|-------------------|--------------------|
| Menu 🖌                 |                       | ack Exit Cance    | I System          | Convert Unit of Me |
| Measurement Document > | Other Measurement Doo | cument (Shift+F5) |                   |                    |
| Edit >                 | Create                |                   |                   |                    |
| Goto >                 | Change                |                   | . F Fleet Measu   | ring Point         |
| Extras >               | Display               |                   |                   |                    |
| Environment >          |                       |                   |                   |                    |
| System >               | Save                  | (Ctrl+S)          |                   |                    |
| Help >                 |                       |                   |                   |                    |
|                        | Functions             | >                 | Reversal Indicate | or > Set           |
| WebGUI File Browser    |                       |                   |                   | Reset              |
| About SAP GUI for HTML | Exit                  | (Shift+F3)        | ocumtd after task |                    |

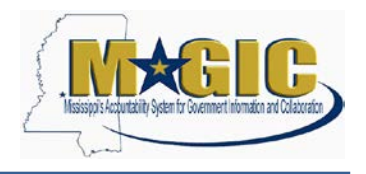

7. Click the **Update** button to display the changes made as a result of the reversals. Also, you will notice "X" in the reversal indicator column for the entries reversed.

| Menu , |          |          |   | 4 Back  | Exit  | Cancel  | System " | Details | Change <-> Display      | Update    | Select All | Deselect All | Sort in / | Ascen | ding C | Irder | So | t in Descending O | rder | Set Filter | Graphi   |
|--------|----------|----------|---|---------|-------|---------|----------|---------|-------------------------|-----------|------------|--------------|-----------|-------|--------|-------|----|-------------------|------|------------|----------|
| e o    | Time *   | CntrRdg  | N | teasRdg | Diffe | rence D | Meas/TCR | tg Unit | Text                    |           |            | Text         |           | LC    | Е      | RR    | A  | D CntrOvRdg       | Ann  | Estim. Cre | tated on |
|        | 11:10:00 | 94596.0  |   | 94596.0 |       | 34.0    | 94596    | .0 mile | 800 Lube / Oil and Filt | er Change |            | SOMS CON     | VERSION   | х     |        |       | х  | 1000000.0         | 12   | 2000.0 09  | /16/2014 |
|        | 08:00:00 | 94817.0  |   | 94817.0 | 3     | 221.0   | 94817    | .0 mile | 2 Unleaded              |           |            | SOMS CON     | VERSION   | х     |        |       | х  | 1000000.0         | 12   | 2000.0 11  | /11/2014 |
|        | 08:40:00 | 94997.0  |   | 94997.0 | 3     | 180.0   | 94997    | 0 mile  | 2 Unleaded              |           |            | SOMS CON     | VERSION   | х     |        |       | х  | 1000000.0         | 12   | 2000.0 12  | /23/2014 |
|        | 09:40:00 | 95156.0  |   | 95156.0 |       | 159.0   | 95156    | .0 mile | 2 Unleaded              |           |            | SOMS CON     | VERSION   | х     |        |       | х  | 1000000.0         | 12   | 2000.0 02  | /03/2015 |
|        | 09:10:00 | 95259.0  |   | 95259.0 | 3     | 103.0   | 95259    | .0 mile | 2 Unleaded              |           |            | SOMS CON     | VERSION   | х     |        |       | х  | 1000000.0         | 12   | 2000.0 02  | /24/2015 |
|        | 08:20:00 | 95470.0  |   | 95470.0 | 3     | 211.0   | 95470    | .0 mile | 2 Unleaded              |           |            | SOMS CON     | VERSION   | х     |        |       | х  | 1000000.0         | 12   | 2000.0 04  | /21/2015 |
|        | 07:40:00 | 109572.0 | 1 | 09572.0 | 14    | 102.0   | 109572   | .0 mile | 2 Unleaded              |           |            | SOMS CON     | VERSION   | х     |        | х     | х  | 1000000.0         | 12   | 2000.0 07  | /07/2015 |
|        | 07:50:00 | 959893.0 | 9 | 59893.0 | 864   | 423.0   | 959893   | .0 mile | 2 Unleaded              |           |            | SOMS CON     | VERSION   | х     |        | x     | х  | 1000000.0         | 12   | 2000.0 09  | /22/2015 |
|        | 09:30:00 | 96021.0  |   | 96021.0 | 3     | 551.0   | 96021    | .0 mile | 2 Unleaded              |           |            | SOMS CON     | VERSION   | х     |        |       | х  | 1000000.0         | 12   | 2000.0 10  | /27/2015 |
|        | 08:20:00 | 96202.0  |   | 96202.0 | 9     | 181.0   | 96202    | 0 mile  | 2 Unleaded              |           |            | SOMS CON     | VERSION   | х     |        |       | х  | 1000000.0         | 12   | 2000.0 12  | /08/2015 |
|        | 09:10:00 | 96352.0  |   | 96352.0 | 3     | 150.0   | 96352    | .0 mile | 2 Unleaded              |           |            | SOMS CON     | VERSION   | x     |        |       | х  | 1000000.0         | 12   | 2000.0 01  | /19/2016 |
|        | 09:20:00 | 96552.0  |   | 96552.0 |       | 200.0   | 96552    | 0 mile  | 2 Unleaded              |           |            | SOMS CON     | VERSION   | х     |        |       | х  | 1000000.0         | 12   | 2000.0 02  | /23/2016 |
|        | 13:30:00 | 967882.0 | 9 | 67882.0 | 871   | 330.0   | 967882   | .0 mile | 2 Unleaded              |           |            | SOMS CON     | VERSION   | х     |        | x     | х  | 1000000.0         | 12   | 2000.0 04  | /12/2016 |
|        | 13:30:00 | 96969.0  |   | 96969.0 | 3     | 417.0   | 96969    | .0 mile | 2 Unleaded              |           |            | SOMS CON     | VERSION   | х     |        |       | х  | 1000000.0         | 12   | 2000.0 05  | /31/2016 |
|        | 10:20:00 | 97123.0  |   | 97123.0 | i i   | 154.0   | 97123    | 0 mile  | 2 Unleaded              |           |            | SOMS CON     | VERSION   | х     |        |       | х  | 1000000.0         | 12   | 2000.0 08  | /02/2016 |
|        | 09:10:00 | 97245.0  |   | 97245.0 |       | 122.0   | 97245    | .0 mile | 2 Unleaded              |           |            | SOMS CON     | VERSION   | х     |        |       | х  | 1000000.0         | 12   | 2000.0 09  | /20/2016 |
|        | 08:50:00 | 97489.0  |   | 97489.0 | 4     | 244.0   | 97489    | .0 mile | 2 Unleaded              |           |            | SOMS CON     | VERSION   | x     |        |       | х  | 1000000.0         | 12   | 2000.0 12  | /13/2016 |

 If the erroneous posting is the first posting for the vehicle, a new initial odometer posting is required. Post the new entry 1 mile before the next correct posting and 1 day before the current initial posting. Instructions to create an initial odometer posting are included in the <u>New Vehicle Setup job aid</u>.

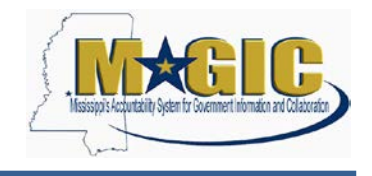

### Assignment Type of Vehicles and Driver Assignments

All vehicles with the assignment types, Commute and Law Enforcement, require an active Driver Assignment unless the vehicle is Undercover. Pool vehicles (non-commute) do not require a driver assignment. Driver assignments are valid for one year and should be renewed after an assignment has expired. Follow the steps below to determine if commute and law enforcement vehicle have an active driver assignment.

1. Enter transaction **IE36** and **Execute** report.

| llenu 🖌             | ▲ Save | as Variant | Back Exit | Can | cel System | Execute | Get Variant | Program Documentation |
|---------------------|--------|------------|-----------|-----|------------|---------|-------------|-----------------------|
| Equipment Selection | า      |            |           |     |            |         |             |                       |
| Equipment           |        | 1          |           | ď   |            |         | 2           |                       |
| Object Description  |        |            |           | to  |            |         | 2           |                       |
| Material            |        |            |           | to  |            |         | 1           |                       |
| Serial Number       |        |            |           | to  |            |         | <b>_</b>    |                       |
| Period              | From   | 09/20/2017 |           | to  | 09/20/2017 |         |             |                       |
| Partner             | ~      | 0          |           |     |            |         |             |                       |

2. Filter the report to exclude any records that have INAC in the status field. Highlight the **SysStatus** field and click **Set Filter**.

This can also be done by creating a variant on the selection criteria page. The variant can be saved as a default and eliminate having to complete the filter steps of this task.

| Display Vehicles: Ve  | hic | le Lis | t        |           |          |         |        |       |        |        |            |              |                         |                          |            |
|-----------------------|-----|--------|----------|-----------|----------|---------|--------|-------|--------|--------|------------|--------------|-------------------------|--------------------------|------------|
| Menu 🖌                | 4   | Back   | Exit     | Cancel    | System , | Details | Change | <-> D | isplay | Update | Select All | Deselect All | Sort in Ascending Order | Sort in Descending Order | Set Filter |
| n S C Equipment Asset |     | Descri | ption of | Technical | Object   |         | 5      | SNo.  | AcqDa  | ate    | Acq.value  | e SysStatus  | CntrRead.               |                          |            |
| F                     |     | Ford F | 150      |           |          |         |        |       | 03/30  | /2017  | 20,000.00  | INST         |                         |                          |            |
| F                     |     | Ford F | 150      |           |          |         |        |       |        |        | 20,000.00  | INST         |                         |                          |            |
| F                     |     | Ford F | 150      |           |          |         |        |       | 04/07  | /2017  | 20,000.00  | INST         |                         |                          |            |

3. Click the **Multiple Selection** icon to set exclusions in the Filter.

| Determine Values for Filter Criteria |  |                |      |  |  |  |  |  |  |
|--------------------------------------|--|----------------|------|--|--|--|--|--|--|
| Select.                              |  |                |      |  |  |  |  |  |  |
| System status                        |  | <del>ت</del> ، | di i |  |  |  |  |  |  |

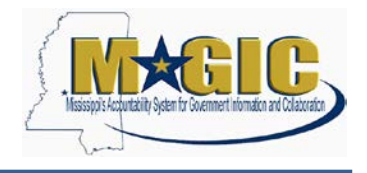

4. Select the **Exclude Single Values** tab. Using the lookup function select all values that include INAC (inactive). Then, click the **Copy** button.

|     | Select Single Values | Select Ranges | Exclude Single V | alues | Exclude Ranges |
|-----|----------------------|---------------|------------------|-------|----------------|
| 0., | Single value         |               |                  | 88    |                |
|     | INAC INST            |               | CP               | ^     |                |
|     | AVLB INAC            |               |                  |       |                |
|     | DLFL INAC INST       |               |                  |       |                |
|     |                      |               |                  |       |                |
|     | ]                    |               |                  |       |                |
|     |                      |               |                  |       |                |
|     | <u> </u>             |               |                  |       |                |
|     |                      |               |                  | ~     |                |
|     |                      |               |                  |       |                |
|     |                      |               |                  |       |                |

5. Review the records with Functional Location that end with FC (Commute) or FL (Law Enforcement). Vehicles with FN (Non-Commute) are pool vehicles and should not have a driver assignment. \*If you do not have the Functional Location field in the report, add it following the steps above to add the Primary Counter Reading field.

| Display Vehicles: Vehicle | e List                          |                      |      |                     |                         |            |
|---------------------------|---------------------------------|----------------------|------|---------------------|-------------------------|------------|
| Menu "                    | Back Exit Cancel System         | e <-> Display Update | Se   | lect All Deselect / | Sort in Ascending Order | Sort in De |
| To S C Equipment Asset    | Description of Technical Object | Func. Loc.           | SNo. | AcqDate             | Acq.value SysStatus     | CntrRead.  |
| F                         | Ford F 150                      | 1130-999-FC          |      | 03/30/2017          | 20,000.00 INST          |            |
| F                         | Ford F 150                      | 1130-999-FC          |      |                     | 20,000.00 INST          |            |
| F                         | Ford F 150                      | 1130-999-FC          |      | 04/07/2017          | 20,000.00 INST          |            |
| F                         | 1999 FORD LGT CONVTNL 'F'       | 1130-999-FN          | 0    | 06/01/1999          | 17,259.00 INST          | 64000.0    |
| F                         | Replace # PO #                  | 1130-999-FN          | 0    | 07/01/1999          | 25,281.71 INST          |            |

- 6. Double click on the line for Commute and Law Enforcement vehicles to display the details of the equipment record.
- 7. On the Information tab, review the driver assignment details to determine if the assignment is active.

| lenu         | A                 |            | 4 Ba | ick Exit           | Cancel   | Syste             | m,     | Display -> Change  | Object | t info. |
|--------------|-------------------|------------|------|--------------------|----------|-------------------|--------|--------------------|--------|---------|
| Equipr       | ment              |            |      | 6                  | Category | F                 | SOM    | S Fleet Vehicle    |        |         |
| Descri       | ption             | Ford F 150 |      |                    |          |                   |        |                    |        |         |
| Status       |                   | INST       |      |                    |          | CR                |        |                    |        | 0       |
| /alid F      | From              | 03/30/2017 |      |                    |          | Valid 1           | ío.    | 12/31/99           | 99     |         |
| к            | Classification    | Notes/Text | li   | Information Vehicl |          |                   | asmnts | Vehicle Technology |        |         |
| As           | Assignment Detail |            |      |                    | Assig    | Assignment Number |        | 0000000005831      |        |         |
| Dri          | iver ID           |            |      |                    | Start    | Date              |        | 03/31/201          | 7      |         |
| Last Name    |                   |            |      | Approval Date      |          | 03/31/201         | 7      |                    |        |         |
| On           | e-Way Distance    |            |      |                    | Appro    | over Firs         | t Name |                    |        |         |
| Job Position |                   |            |      |                    | Appro    | over Las          | t Name |                    |        |         |
|              |                   |            |      |                    | Appro    | oval Stat         | us     |                    |        |         |
|              |                   |            |      |                    | Com      | -                 |        |                    |        |         |

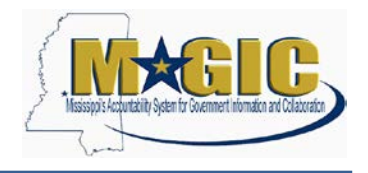

### **Review the County Field on the Asset Record**

The County field on the asset record is now a required field for vehicle asset classes. Follow the steps below to ensure the County field is populated.

- 1. Generate a list of active vehicle assets in MAGIC
  - a. Enter transaction **ZFAM\_ASSETS\_BY\_EMPL** in ECC to access the Active Assets by Employee Assigned report.
  - b. Click the multiple selection button on the Asset Class line and enter the asset classes for vehicles: EQ030025, EQ030026, XEQ03025, and XEQ03026

| lenu 🖌                 | •      | Save as Variant | Back | Exit Cancel | System , | Execute Get Variant. |
|------------------------|--------|-----------------|------|-------------|----------|----------------------|
| Selection Criteria for | Assets |                 |      |             |          |                      |
| Company Code           |        | јзомз O         |      |             |          |                      |
| Main Asset Number      |        |                 |      | to          |          | <b></b>              |
| Asset Subnumber        |        |                 |      | to          |          | <b>_</b>             |
| Asset Class            |        |                 |      | to          |          | <b>B</b>             |
| Business Area          |        |                 |      | to          |          | <b>A</b>             |
| County                 |        |                 |      | to          |          | <b>_</b>             |

| Select Single Values | Select Ranges | Exclude Single Values | Exclude Ranges |  |
|----------------------|---------------|-----------------------|----------------|--|
| Single val           |               | E                     |                |  |
| EQ030025             |               | ^                     |                |  |
| EQ030026             |               |                       |                |  |
| XEQ03025             |               |                       |                |  |
| XEQ03026             |               |                       |                |  |
|                      |               | -                     |                |  |
|                      |               |                       |                |  |
|                      |               |                       |                |  |
|                      |               | ~                     |                |  |
|                      |               |                       |                |  |
|                      |               |                       |                |  |
|                      |               |                       |                |  |

c. Execute the report.

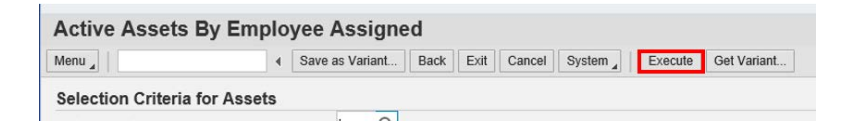

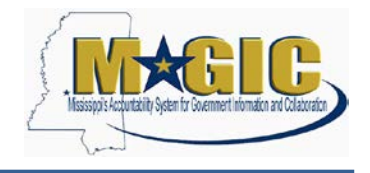

 Change the report Layout to include the County field by using the path Menu > Settings > Layout > Change.

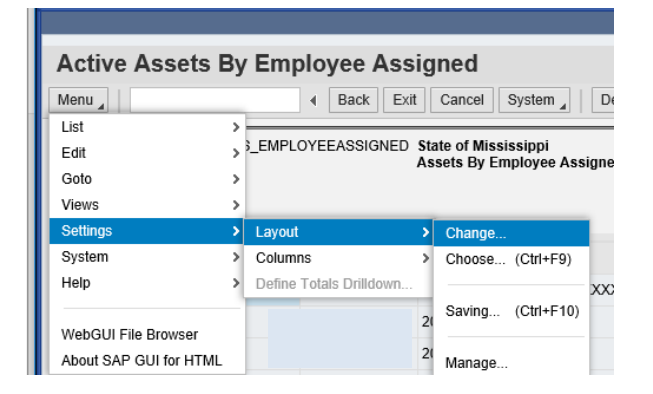

3. Add the **County** field to the Display Columns list and click the **Green** check.

| Displayed Columns   | Sort Order | Filter    | Display                |   |
|---------------------|------------|-----------|------------------------|---|
| Displayed Columns   |            |           | Column Set             |   |
| M + + ±             | *          |           | 63                     |   |
| Column Name         | Σ          |           | Column Name            |   |
| Inventory Number    |            |           | Asset Manufacturer     | ^ |
| Main Asset Number   |            |           | Asset Subnumber        |   |
| Asset Description   |            |           | Business Area          |   |
| Serial Number       |            | Show Sele | cted Fields (F7)       |   |
| Other Employee ID   |            |           | Color                  |   |
| Room                |            |           | Company Code           |   |
| Additional Location |            |           | Construction Materials |   |
| Acquisition Date    |            |           | Cost Center            |   |
| Acquisition Value   |            |           | Couhty                 |   |
| Location            |            |           | Created on             |   |
|                     |            |           | <                      | > |
|                     |            |           |                        |   |
|                     |            |           |                        |   |

4. Review the County column in the report. If a record does not have a county populated, it must be corrected using transaction **AS02**.

|                                                                                                    |               |                   |               |         |                         |                         |                                  |                       | Options |  |  |
|----------------------------------------------------------------------------------------------------|---------------|-------------------|---------------|---------|-------------------------|-------------------------|----------------------------------|-----------------------|---------|--|--|
| Active Assets By Employee Assigned                                                                                                    |               |                   |               |         |                         |                         |                                  |                       |         |  |  |
| Menu ,                                                                                                    | ]   [         | 4 Back Exit       | Cancel System | Details | Sort in Ascending Order | fort in Descending Orde | r Set Filter Total Print Preview | Local File Mail Recip | ient    |  |  |
| Program ZFAMR_ASSETS_EMPLOYEEASSIGNED State of Mississippi User ID SP30608930<br>System VEA Assets By Employee Assigned Date 09/14/2017<br>Client 100 Time 14.32.20 |               |                   |               |         |                         |                         |                                  |                       |         |  |  |
|                                                                                                    | Serial Number | Other Employee ID |               | Room    | Additional Location     | Acquisition Date        | Acquisition Value Location       | County                |         |  |  |
| 00000                                                                                                    | #             |                   |               |         | MOTOR POOL - ADMIN      | 05/31/2007              | 15,806.00                        | Rankin                | ^       |  |  |
|                                                                                                    | #             |                   |               |         | MOTOR POOL - ADMIN      | 11/01/2009              | 14,617.00                        | Hinds                 | •       |  |  |
|                                                                                                    |               |                   |               |         |                         | 01/13/2016              | 3,500.00                         |                       |         |  |  |
|                                                                                                    | 2             |                   |               |         | BB                      | 08/23/2016              | 18,872.00                        |                       |         |  |  |
|                                                                                                    | 2             |                   |               |         | MOTOR POOL - ADMIN      | 03/28/2016              | 16,858.00                        |                       |         |  |  |
|                                                                                                    | 1             |                   |               |         | MOTOR POOL - CAP FACI   | 02/09/2016              | 20,022.00                        |                       |         |  |  |